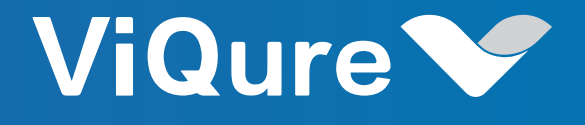

# User Manual of DepiMini

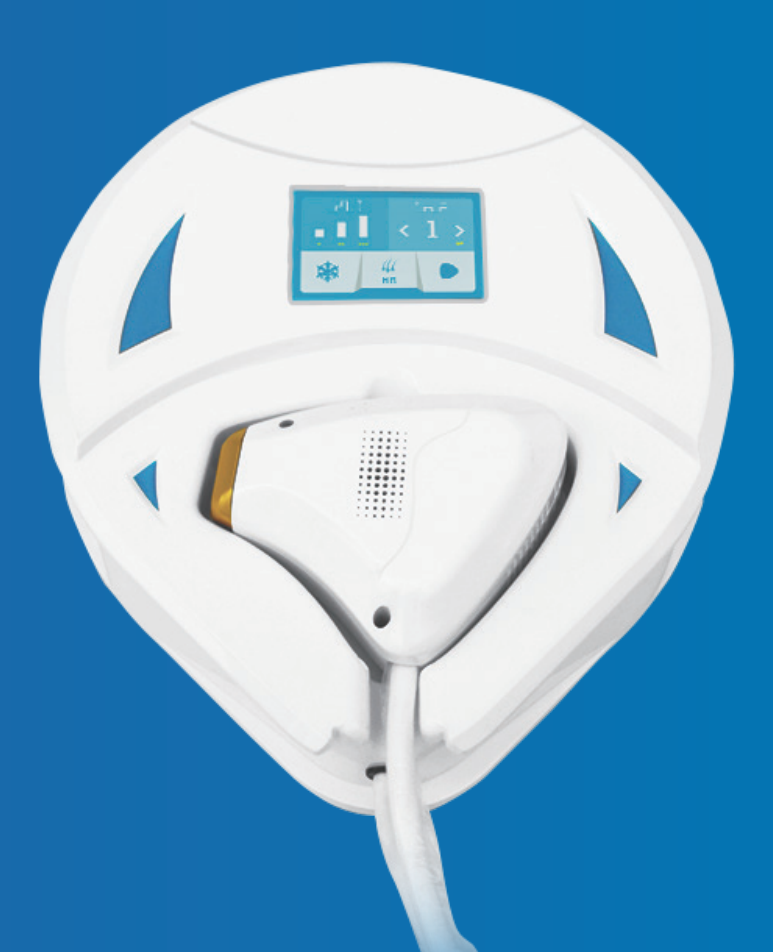

## CONTENT

| Chapter No.1 The User Instructions  | 01 |
|-------------------------------------|----|
| 1.1 Safety                          | 01 |
| 1.2 User Traning                    | 01 |
| 1.3 Electrical and equipment safety | 01 |
| Chapter No.2 Device Overview        |    |
| 2.1 Structure and performance       |    |
| 2.2 Treatment application           |    |
| 2.3 Accessories of Device           |    |
| Chapter No.3 Installation           | 05 |
| 3.1 Procudre of Installation        | 05 |
| Chapter No.4 Software Instruction   |    |
| 4.1 Interface display               |    |
| 4.2 Treatment Interface Instruction | 07 |
| 4.3 Detail Operation Procedure      |    |
| 4.4 Attention after the treatment   |    |
| Chapter No.5 Maintance              |    |
| 5.1 Cleaning of the device          |    |
| 5.2 Cleanign of the operate handle  |    |
| 5.3 System trouble shooting         | 10 |
| Chapter No.6 Specification          | 11 |

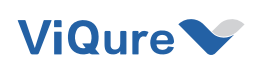

## **Chapter No.1 The User Instructions**

Please read the user manual carefully prior to operating the machine to ensure that the device is in working condition and to avoid unnecessary harm.

#### 1.1 Safety

• When the system processor is started, it will perform a self-check continuously and periodically during operation.

• In case of an emergency, please promptly unplug the power to turn off the equipment.

• Note: Only personnel trained by the dealer have the right to maintain the internal facilities of the device. Any unauthorized disposal may cause damage and invalidate the warranty.

#### 1.2 User Traning

During the treatment process, the operator must wear protective glasses, and the patient must wear protective goggles. These protective glasses and goggles are specially provided by the device company. Please do not wear any protective glasses or goggles that do not meet the safety requirements.

#### 1.3 Electrical and equipment safety

The device is connected to the ground through three wires, and the ground wire must be properly grounded. Only authorized personnel are permitted to repair the device, otherwise the warranty will be void. Please refrain from using flammable materials, such as acetone or alcohol. If disinfecting equipment with alcohol-containing products, please ensure that the alcohol has completely evaporated before proceeding with the equipment.

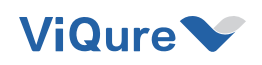

## **Chapter No.2 Device Overview**

DepiMini is a type of semiconductor laser used for hair removal. It uses high-energy continuous semiconductor lasers to convert electricity, light, and heat energy to treat various diseases. It is a laser treatment product that integrates laser, electronic, computer, and medical technologies.

The working principle of hair removal is as follows: The microprocessor controls the laser power supply to provide an adjustable constant current for the laser module. The high-power laser diode inside the laser module converts electrical energy into light energy, which outputs a continuous laser with a wavelength of 808 nm. The laser beam then passes through the light guide. The crystal is irradiated onto the tissue to be depilated and passes through the surface layer of the skin to reach the hair follicle. The light energy is absorbed and converted into thermal energy, which destroys the hair follicle tissue, causing the hair to fall off and lose the ability to regenerate. This achieves the purpose of permanent hair removal.

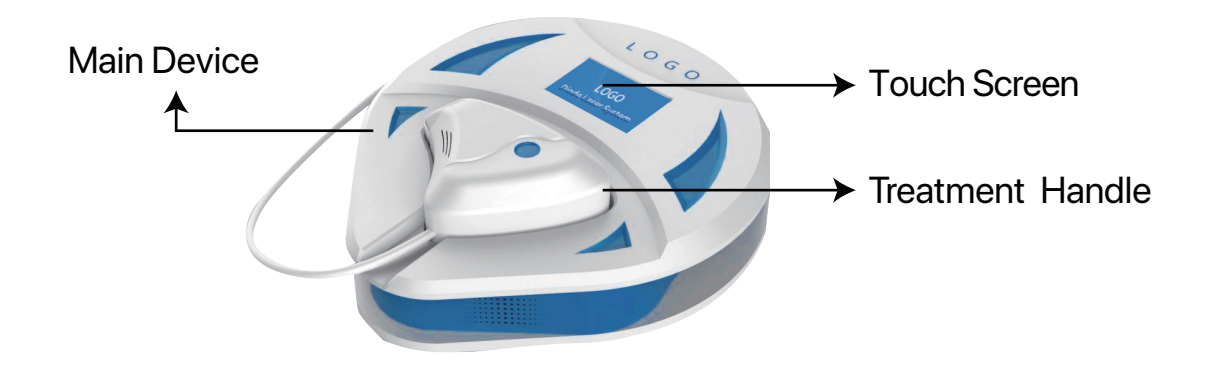

#### 2.1 Structure and performance

DepiMini is mainly composed of a device, a control system, and a treatment handle. The control system includes an emergency button, a key switch, and a control screen. The control screen is a 3.5-inch LCD touch screen. The treatment handle is a laser handle.

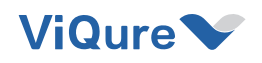

#### 2.1.1 Structure of the device

#### 2.1.1.1 Main Device

For a device, the host is the whole of its appearance, it is also the carrier of other components of the product.DepiMini's composition as below:

**Power Module**: Supply the electric to the whole machine, it's the power source of the device working.

**Control System**: As the main cpu of the device, through the acceptance and action of the input information, the output control device to acheve the various functions required for design and user needs.

**Display module**: As an interface for human-computer interaction, various information of the system is displayed and the receive instructions from the user.

#### 2.1.1.2 Control System

The operation of hand laser is mainly done through the control system. Main composition as below:

Key switch: Turn on/off the machine.

**Touch Screen**: As a human-computer interaction interface, display the settings of the operation and adjust the system parameters.

#### 2.1.1.3 Treatment Handle

The treatment handle is the main body of operation implementation, including bellows and treatment head. The bellows are equipped with power cord and data cable. There's a control switch inside the head.

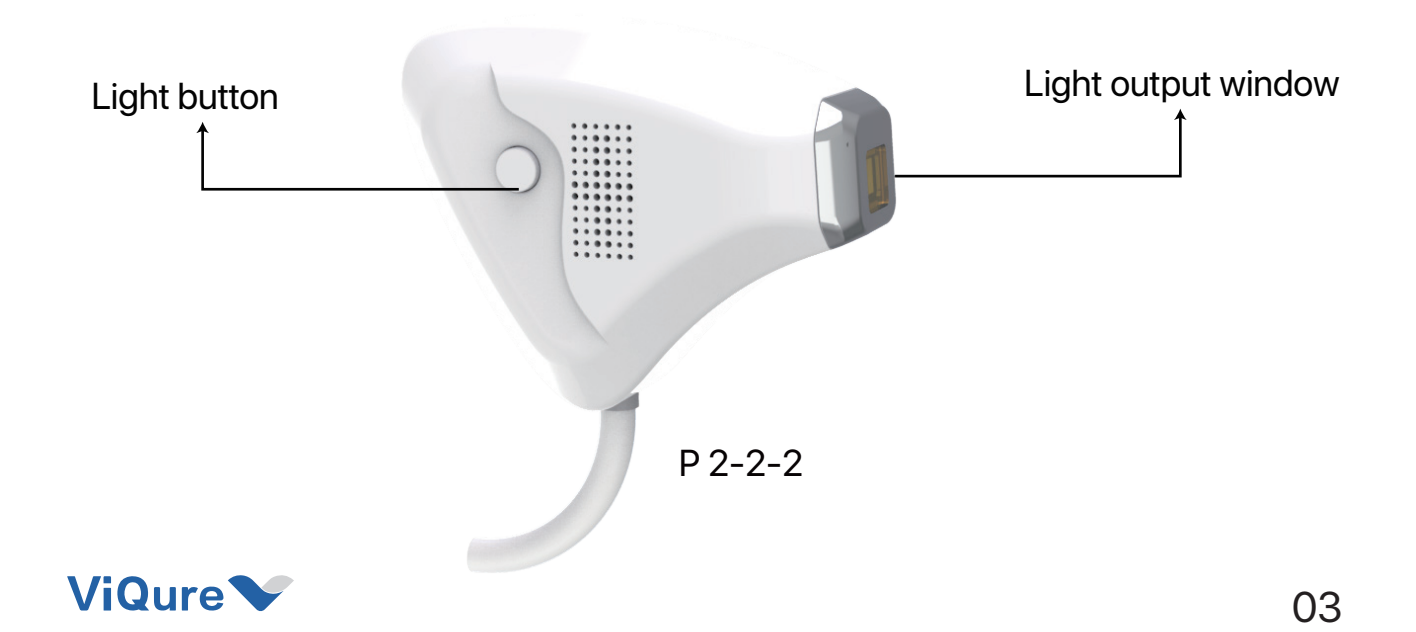

#### 2.1.2 Performance parameter

| Specification              | Data                                                                                                    |
|----------------------------|----------------------------------------------------------------------------------------------------|
| Function                   | Hair removal+skin rejuvenation                                                                                              |
| Application                | Home hair removal, commercial clinic, beauty salon,<br>nail salon, hair salon, beauty shop, other beauty<br>industries etc. |
| Screen                     | 3.5" color touch LCD screen                                                                                                 |
| Frequency Response         | 1-6Hz(HR) / 1-5Hz(SR)                                                                                                    |
| Cooling System             | Semiconductor cooling+wind cooling                                                                                          |
| Wavelength                 | 808nm                                                                                                    |
| Laser Power                | 150W                                                                                                    |
| Maximum Energy Density     | 20J/cm <sup>2</sup>                                                                                                    |
| Electrical Power           | 300W                                                                                                    |
| Handpiece Material         | Medical plastics                                                                                                    |
| Laser Output Spot Site     | 12mm*14mm                                                                                                    |
| Handle Cooling Temperature | 0°C~5°C                                                                                                    |
| Machine Size               | 31cm*27cm*9cm                                                                                                    |
| Input Voltage              | AC110V, 60Hz                                                                                                    |

#### 2-2-1 Performance Parameter Table

#### 2.2 Treatment application

DepiMini is designed for permanent hair removal.

#### 2.3 Accessories of Device

Accessories list of DepiMini as below:

| Name             | No. |
|------------------|-----|
| User manual      | 1   |
| Treatment handle | 1   |
| Power cable      | 1   |
| Therapy glasses  | 1   |
| Goggle           | 1   |

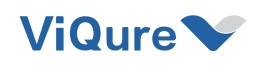

## **Chapter No.3 Installation**

#### **3.1 Procudre of Installation**

The equipment should be installed in an environment with minimal corrosive gas, dust, and particles. Corrosive gas can damage the electronic, optical components, and connecting wires of the equipment. Increased dust and particles in the air can also cause damage to filters and electrical components. Additionally, the temperature and humidity range of the installation environment must meet the performance parameters required for the equipment.

#### **Installation Process:**

- Take out the device.
- Once the device humidity is suitable, assemble the various components of the equipment to ensure stable connections at each interface.
- After each component and power supply are completely connected, turn on the device and test its performance and various system parameters while ensuring that the device is connected without errors.

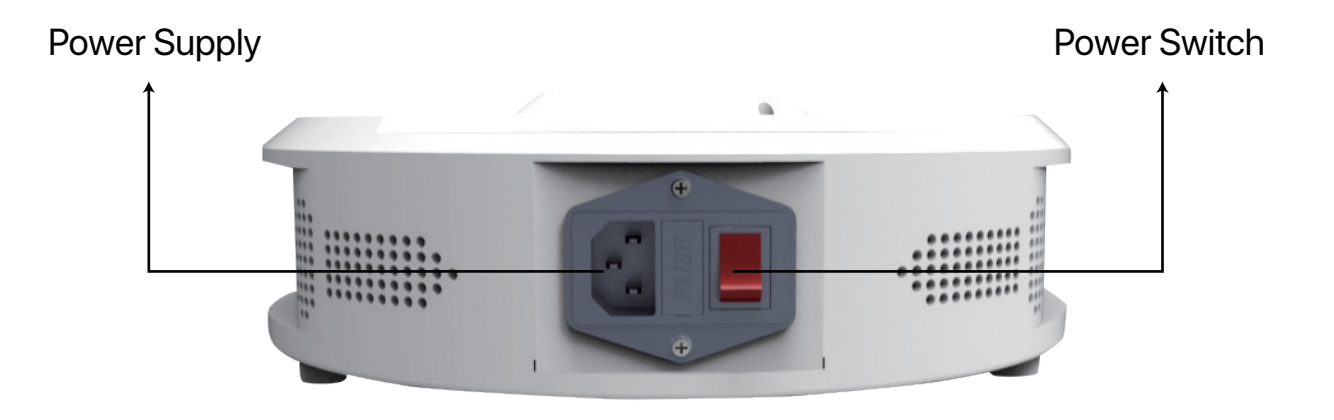

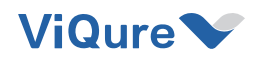

## **Chapter No.4 Software Instruction**

#### 4.1 Interface display

#### 4.1.1 Interface instruction under hair removal

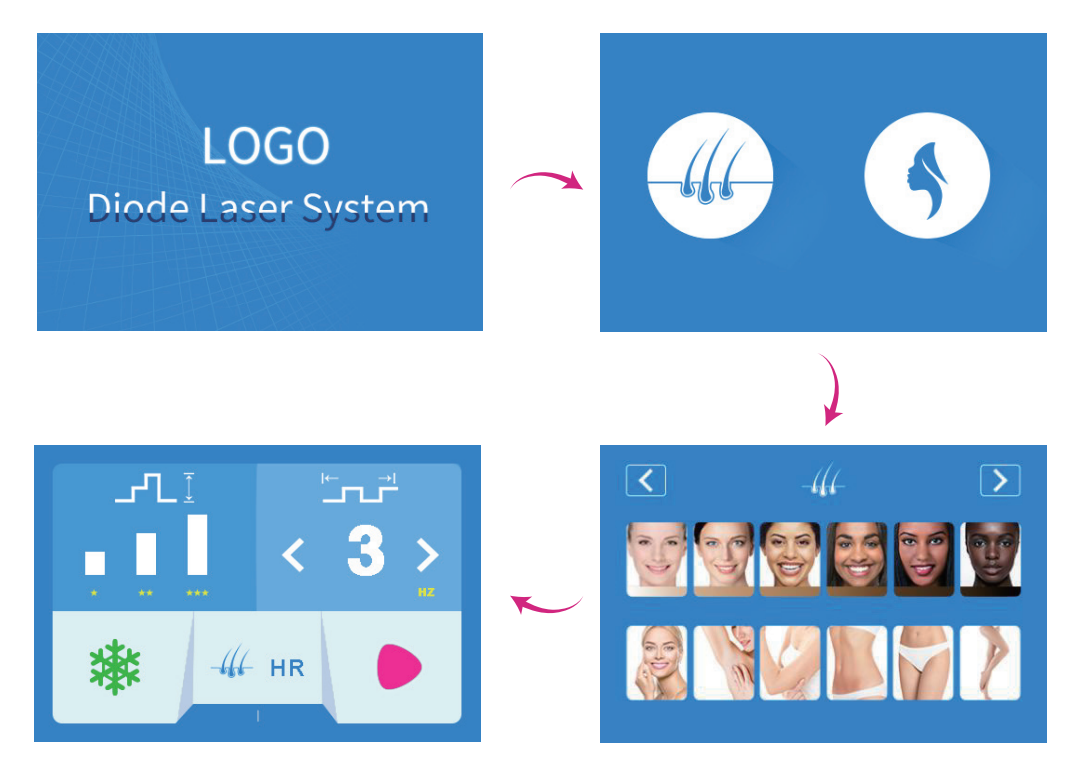

P 4-1-1

#### 4.1.2 Description of hair removal working interface

| lcon  | Name                 | Function                                                                 |
|-------|----------------------|--------------------------------------------------------------------------|
|       | Energy adjustment    | It has 3 levels from 1 to 3, higher level brings higher output energy.   |
|       | Frequency adjustment | It has 6 levels from 1 to 6, higher level brings more shots in a second. |
| ***   | Cooling              | Turn on/off                                                              |
|       | Ready                | Turn on/off                                                              |
| HR HR | Function Display     | Hair Removal Mode                                                        |

#### Description of working interface

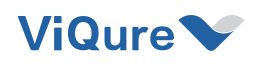

#### 4.1.3 Description of skin rejuvenation interface

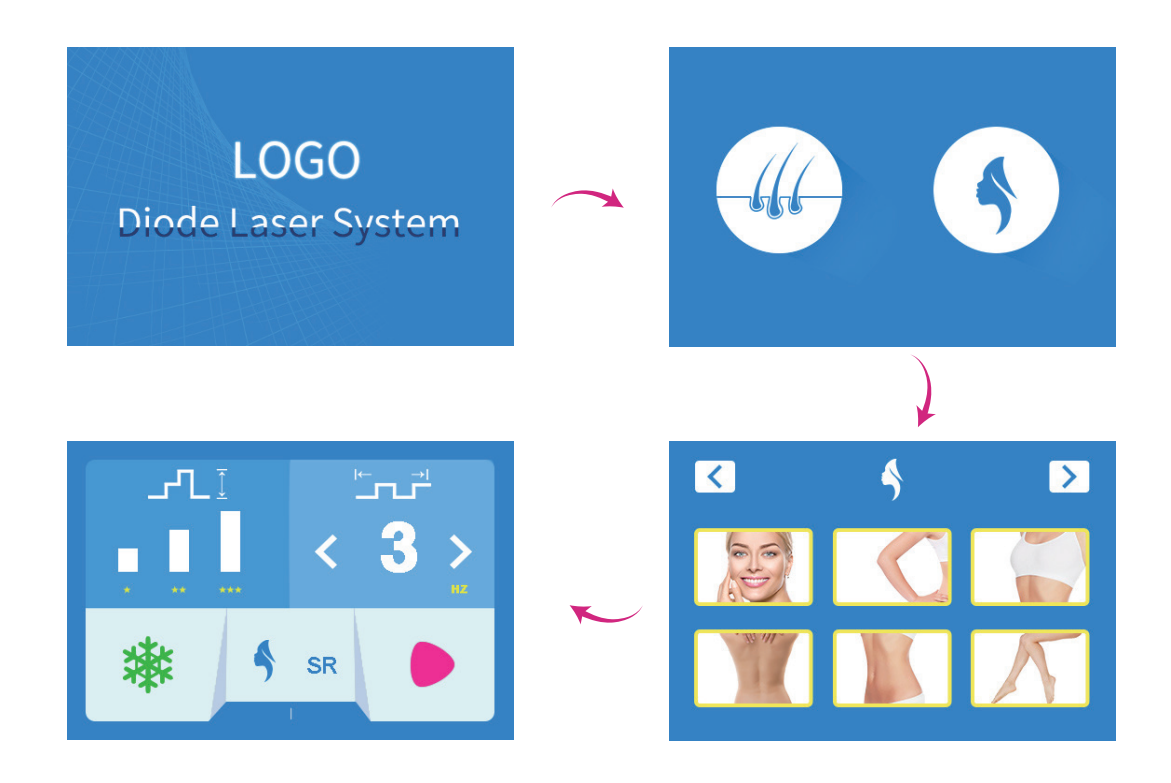

#### 4.1.4 Descriptin of skin rejuvenation working interface

4-1-2 description of working interface

| lcon  | Name                 | Function                                                                 |
|-------|----------------------|--------------------------------------------------------------------------|
| Ī     | Energy adjustment    | It has 3 levels from 1 to 3, higher level brings higher output energy.   |
|       | Frequency adjustment | It has 6 levels from 1 to 5, higher level brings more shots in a second. |
| **    | Cooling              | Turn on/off                                                              |
|       | Ready                | Turn on/off                                                              |
| SR SR | Function Display     | Skin Rejuvenationl Mode                                                  |

#### 4.2 Treatment Interface Instruction

#### 4.2.1 Parameter Setting---Hair Removal

Energy level adjustment 📅 (1-3 levels); Frequency adjustment 🖾 (1-6Hz); Cooling system 🐺 (when it's green, it's the startup state).

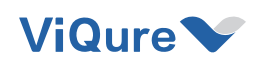

#### 4.2.2 Parameter Setting---Skin Rejuvenation

Energy level adjustment 👬 (1-3 levels); Frequency adjustment 💰 (1-5Hz); Cooling system 🐞 (when it's green, it's the startup state).

#### 4.2.3 Standby/Working status switch

Press"Standby/Ready"Switch to "Ready" if the system is "Standby".Switch to "Standby" if the system is "Ready".Standby icon is gray . Working status is red .

#### 4.3 Detail Operation Procedure

• Before treatment, the operator communicated with the patient in detail, cleaned the treatment area with mild facial cleanser, performed simple hair shaving and shaving treatment on the target area, and finally applied 1 ~ 2mm cold gel on the treatment area.

• Start the system and enter the treatment parameter setting interface.

• According to the actual situation of the patient, set the treatment parameters, press the standby/ready button to start the treatment.

• During the treatment, the operator should observe the treatment of the patient in real time, and adjust the treatment parameters according to the actual situation if necessary.

• In the course of treatment, the treatment head should avoid staying at the same treatment site for a long time; the operator and the patient should do the protection work in real time to avoid injury.

• Turn off the power switch after treatment. Remove the cold gel from the treatment site and apply cold compress.

• Clean the treatment head with a warm towel, and then disinfect the treatment head with a cotton ball dipped in disinfectant.

• Put the clean and sterilized treatment head into the package box, remove the power plug, and the treatment process ends.

#### 4.4 Attention after the treatment

During treatment, the treatment head should not stay at same treatment site for too long.

• After treatment, apply a cold compress to the area for 5-10 minutes;

 For the treatment site, do not touch hot water for 24 hours, avoid sauna steaming in 3 to 7 days;

Avoid high humidity and heat environment;

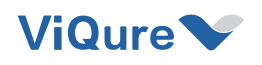

• Forbidden to eat spicy, seafood, and pungent food;Eat less photosensitive vegetables (for example, celery, white radish, spinach, coriander, etc.)

• Pay attention to sunscreen and apply 30 times more sunscreen. If be in summer when ultraviolet ray is stronger, can fill brush a few times more, play sunshade or wear sunshade cap;

• Use of efficacious cosmetics on therapeutic sites is prohibited for nearly a month.

### **Chapter No.5 Maintance**

#### 5.1 Cleaning of the device

Clean the main machine with a soft wet cloth, but avoid liquid flowing into the inside of the device.

#### 5.2 Cleanign of the operate handle

• Regularly clean the treatment handle lens (a small amount of pigment particles will splash onto the treatment lens during the treatment process, affecting the laser output), and wipe the treatment lens with lens paper or a cotton ball with absolute ethanol.

• Each treatment handle has a certain service life (about 5 million treatments). You need to contact the dealer to purchase and replace.

#### 5.3 System trouble shooting

| Trouble Phenomenon                      | Solution                                                                                                    |
|-----------------------------------------|----------------------------------------------------------------------------------------------------|
| Screen without<br>display               | Check the electric wire                                                                                                    |
|                                         | Check the circuit-breaker , fuse wire                                                                                                    |
|                                         | Please check the power supplier switch                                                                                                    |
|                                         | Please contact the distributor or device producer                                                                                                    |
| No reaction of the handle switch button | Please check whether the power supply switch<br>behind the device is on or not .If on ,the trouble<br>is still ,please contact the distributor or device<br>producer |
| System can not be initialization        | Check the power supply                                                                                                    |
|                                         | Please contact the distributor or device producer                                                                                                    |

5-3-1 System trouble handling

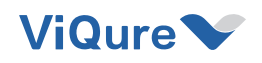

| Trouble Phenomenon                                 | Solution                                                                                                    |
|----------------------------------------------------|----------------------------------------------------------------------------------------------------|
| The energy<br>output lower or<br>no laser output   | The voltage is too lower result the handle can not work normally                                                                                    |
|                                                    | Please check whether there are dirty thing on the laser reflective mirror ,if yes ,please clean it                                                  |
|                                                    | The handle inner is destroyed ,please replace new treatment handle                                                                                  |
|                                                    | Disassemble the treatment handle to check whether<br>the head reflective mirror are destroyed or not                                                |
|                                                    | The treatment handle is too hot ,please turn off the machine ,cool down around 30 minutes ,then use again                                           |
|                                                    | Whether have a start-up heat dissipation                                                                                                    |
| Treatment handle dropped out of the handle holder  | Please check the handle destroyed or not ,if yes , please replace new handle                                                                        |
| Cooling system temperature is too high             | Turn off the device for minutes ,then return on again.<br>If the cooling system is still abnormal ,please contact<br>distributor or device producer |
|                                                    | Please check whether there are dirty thing on the reflective mirror ,If yes please clean it                                                         |
| The treatment handle output<br>energy is too lower | If the handle is hot ,please turn off the machine 30minutes                                                                                         |
|                                                    | Please check the head of the reflective mirror<br>good or not ,if there are any destroy .Please contact<br>your distributor or device producer      |
| The treatment handle output energy is too low      | The working life of treatment head is over.please contact your distributor or device producer                                                       |
| The laser emitter is broken                        | Please contact your distributor or device producer                                                                                                  |

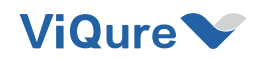

## **Chapter No.6 Specification**

This chapter details the most important technical parameters and treatment system of categories.

| Specification                                      | Data                 |
|----------------------------------------------------|----------------------|
| Electrical connections data                        |                      |
| Electrical voltage                                 | 110VAC ±10%          |
| Electrical frequency                               | 60Hz                 |
| Device type                                        |                      |
| Against electric shock<br>protection type          | Туре І               |
| Against electric shock<br>protection level         | BF                   |
| Harmful water invade type                          | Normal               |
| Weather condition(during the operation)            |                      |
| Temperature around                                 | +15 ℃ to +30 ℃       |
| Relative humidity                                  | 30% to 80%           |
| Atmospheric pressure                               | 86.0 kpa to 106.0kpa |
| Weather condition(during the transport of device ) |                      |
| Temperature around                                 | +5 ℃ to +55 ℃        |
| Relative humidity                                  | 30% to 80%           |
| Atmospheric pressure                               | 86.0 kpa to 106.0kpa |
| Device Size & Weight                               |                      |
| Length                                             | 310mm                |
| Width                                              | 270mm                |
| Height                                             | 90mm                 |
| Weight                                             | 2.5Kg                |

6-1 System Standard List

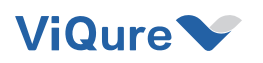

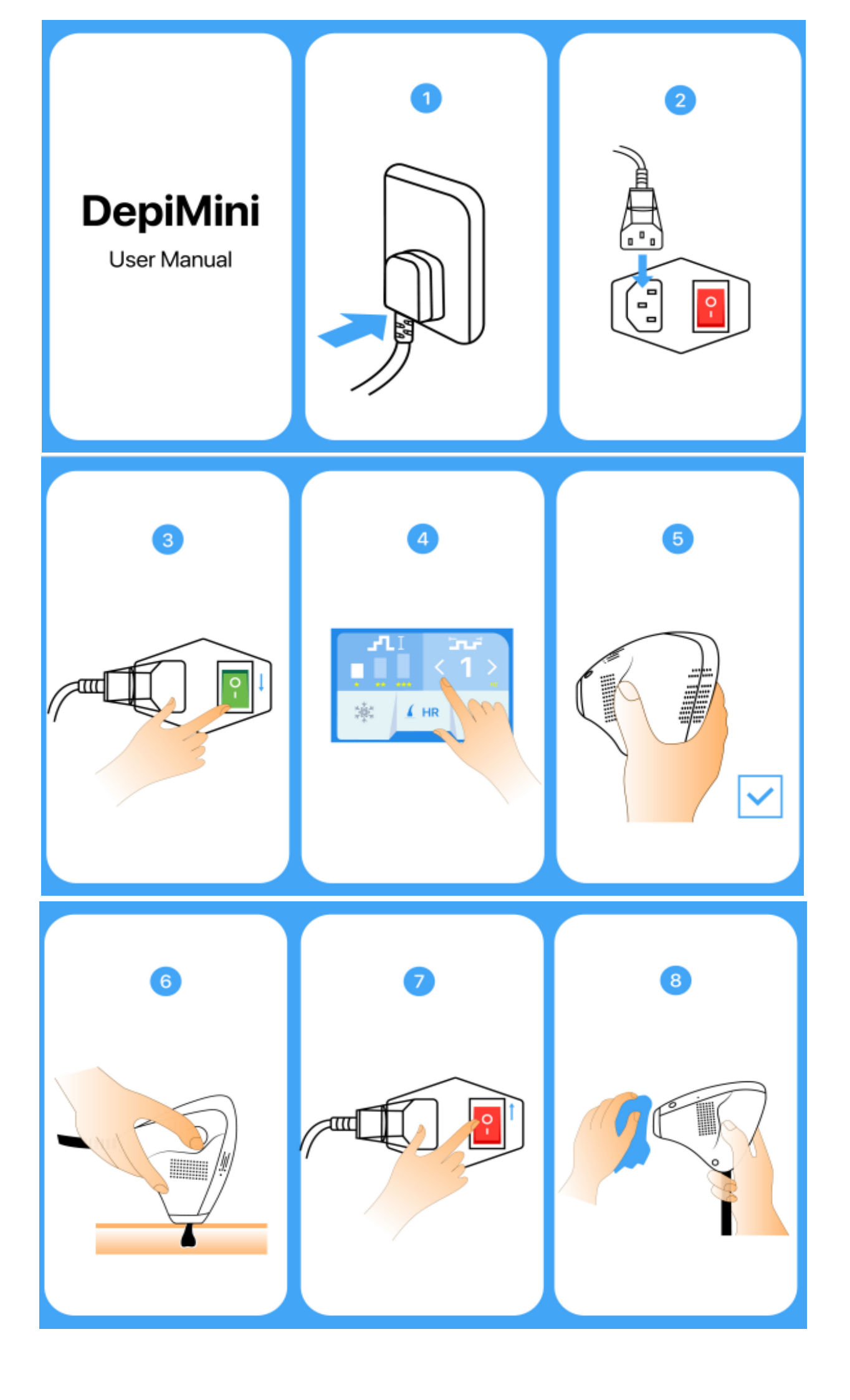

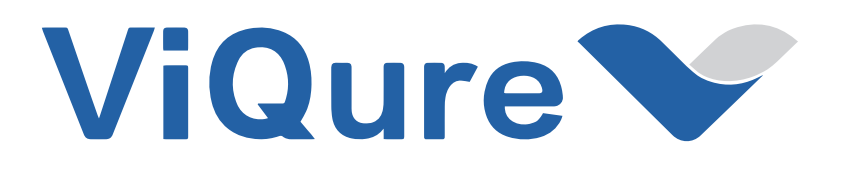